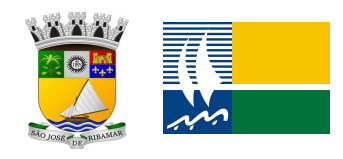

## ESTADO DO MARANHÃO PREFEITURA MUNICIPAL DE SÃO JOSÉ DE RIBAMAR SECRETARIA MUNICIPAL DA RECEITA E FISCALIZAÇÃO URBANÍSTICA SETOR DE FISCALIZAÇÃO TRIBUTÁRIA

## Roteiro para emissão de NOTA FISCAL AVULSA

Módulo 1. Acesse 0 de Nota Fiscal Avulsa pelo site: https://www.prefeituramoderna.com.br ou via Portal da Prefeitura (https://www.saojosederibamar.ma.gov.br) através do ícone PORTAL DO CONTRIBUINTE. Em seguida, selecione a Prefeitura de São José de Ribamar e, em seguida clique na opção Nota Fiscal.

| $\ \in \ \rightarrow \ {\tt G}$ | prefeituramoderna.com.br                                                                           |                                       |                                                             |             |                                                                                   |            | @ ☆ 🛛 😩                                                                                            |
|---------------------------------|----------------------------------------------------------------------------------------------------|---------------------------------------|-------------------------------------------------------------|-------------|-----------------------------------------------------------------------------------|------------|----------------------------------------------------------------------------------------------------|
| prefe                           | eitura moderna 🔁                                                                                   |                                       |                                                             | Home        | Módulos A Empresa                                                                 | NFSeNet Co | ntatos 🛒 Help Desk                                                                                 |
|                                 | - Selecione sua                                                                                    | Prefeitura                            |                                                             |             |                                                                                   |            | ·                                                                                                  |
|                                 | <b>Terra Cloud</b><br>Agora os servidores<br>municipals podem acessar o<br>Sistema Terra 100% Web. | IPTU<br>Acesse<br>imprimi<br>relacion | o módulo para<br>r seu IPTU e serviços<br>ados aos imóveis. | <u>al11</u> | ISS<br>Declarar o Movimento<br>Econômico e imprimir guias<br>de ISS ou certidões. |            | Nota Fiscal<br>Serviço para emissão de Nota<br>Fiscal Eletrônica de Serviços<br>(Normal e Avulsa). |
|                                 | Taxas Diversas<br>Agora os contribuintes podem<br>efetuar o auto lançamento de                     | Cadastr<br>protoco                    | ar requerimentos de<br>lo e consultar                       |             | ITBI<br>Cadastro e manutenção de<br>ITBI pelos cartórios<br>municipale            | Ŵ          | Coleta de Lixo<br>Integração da Coleta de Lixo<br>com Concessionárias de                           |

2. Em seguida, selecione a opção: NFSA-e (Nota Avulsa)

| Versão 2.1.45.7                             |                                                                 |
|---------------------------------------------|-----------------------------------------------------------------|
| Nota Fiscal de Serviço<br>Avulsa Eletrônica | NFS-e NFSA-e (Nota Avulsa)                                      |
| Painel de Entrada                           | Login Nota Fiscal Avulsa                                        |
| LNFS-e 🗸                                    | ► NFSA-e                                                        |
| NFSA-e Nota Avulsa 🛩                        | Dígite seu <b>Usuário</b> (CNP), CPF, CMC ou Código de Usuário) |
| 💄 Login Nota Avulsa                         | Digite seu Usuário                                              |
| Validar NFSA-e (Avulsa)                     | Digite sua Senha                                                |
|                                             | Senha de Acesso                                                 |
|                                             | Esqueceu sua senha? Recuperar senha                             |
|                                             | Acessar Sistema                                                 |
| prefeituramoderna                           |                                                                 |

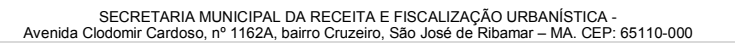

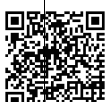

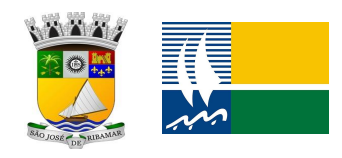

## ESTADO DO MARANHÃO PREFEITURA MUNICIPAL DE SÃO JOSÉ DE RIBAMAR SECRETARIA MUNICIPAL DA RECEITA E FISCALIZAÇÃO URBANÍSTICA SETOR DE FISCALIZAÇÃO TRIBUTÁRIA

3. Faça seu Login (CPF e senha) e acesse o Sistema. Caso não tenha acesso, crie seu **USUÁRIO** previamente, preencha seus dados cadastrais e gere uma senha. Concluído o cadastro, basta acessar o Sistema

| Avulsa Eletrônica       | NFS-e NFSA-e (Nota Avulsa)                                                                                     |
|-------------------------|----------------------------------------------------------------------------------------------------|
| Painel de Entrada       | Login Nota Fiscal <b>Avulsa</b>                                                                                |
| ্ NFS-e ↔               | NFSA-e                                                                                                    |
| Q. NFSA-e Nota Avulsa 🐱 | Digite seu <b>Usuário</b> (CNP), CPF, CMC ou Código de Usuário)                                                |
| 💄 Login Nota Avulsa     | Digite seu Usuário                                                                                             |
| Validar NFSA-e (Avulsa) | Digite sua Senha                                                                                               |
|                         | Senha de Acesso                                                                                                |
|                         | Esqueceu sua senha? <b>Recuperar senha</b>                                                                     |
|                         | Acessar Sistema                                                                                                |
| prefeituramoderna 70    | Ainda não possui <b>Usuário</b> no sistema <b>NFSA-e</b> ?<br><b>Clique Aqui</b> para criar seu <b>usuário</b> |

4. Acessando o Sistema, a emissão da Nota Fiscal Avulsa é simples. Siga os passos:

a) Digite o número do CPF/CNPJ do tomador;

- b) Preencha o endereço do Tomador;
- c) Selecione a Cidade de São José de Ribamar;

d) Insira o e-mail do Tomador;

e) Na opção Descrição do Serviço Prestado, digite sua atividade;

f) Preencha os campos relativo à *Quantidade* e *Valor*. Geralmente, o campo *Quantidade* é preenchido com o **numeral 1**;

g) Digite o Código de Segurança e depois em EMITIR NOTA FISCAL AVULSA;

h) Em seguida, aperte em Listar Minhas Notas;

i) Por último, clique na opção Boletos.

OBS.1: Sua NFSA-e, somente estará disponível, para impressão, após o pagamento do Imposto (ISS). O pagamento constará em nosso Sistema em 24h.

OBS. 2: Para imprimir sua NFSA-e, entre novamente no Sistema, na opção *Relatórios* selecione sua Nota e clique em **IMPRIMIR**.

Em casos de dúvidas, entre em contato conosco, via WhatsApp, no telefone (98) 97006-6376 ou pessoalmente no Plantão Fiscal no Setor de Arrecadação na sede da SEMREC, localizada na Av. Gonçalves Dias, N° 1162A – Centro – São José de Ribamar ou em nosso posto avançado na Regional Araçagy, no Centro Comercial Bacuri Center.

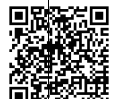